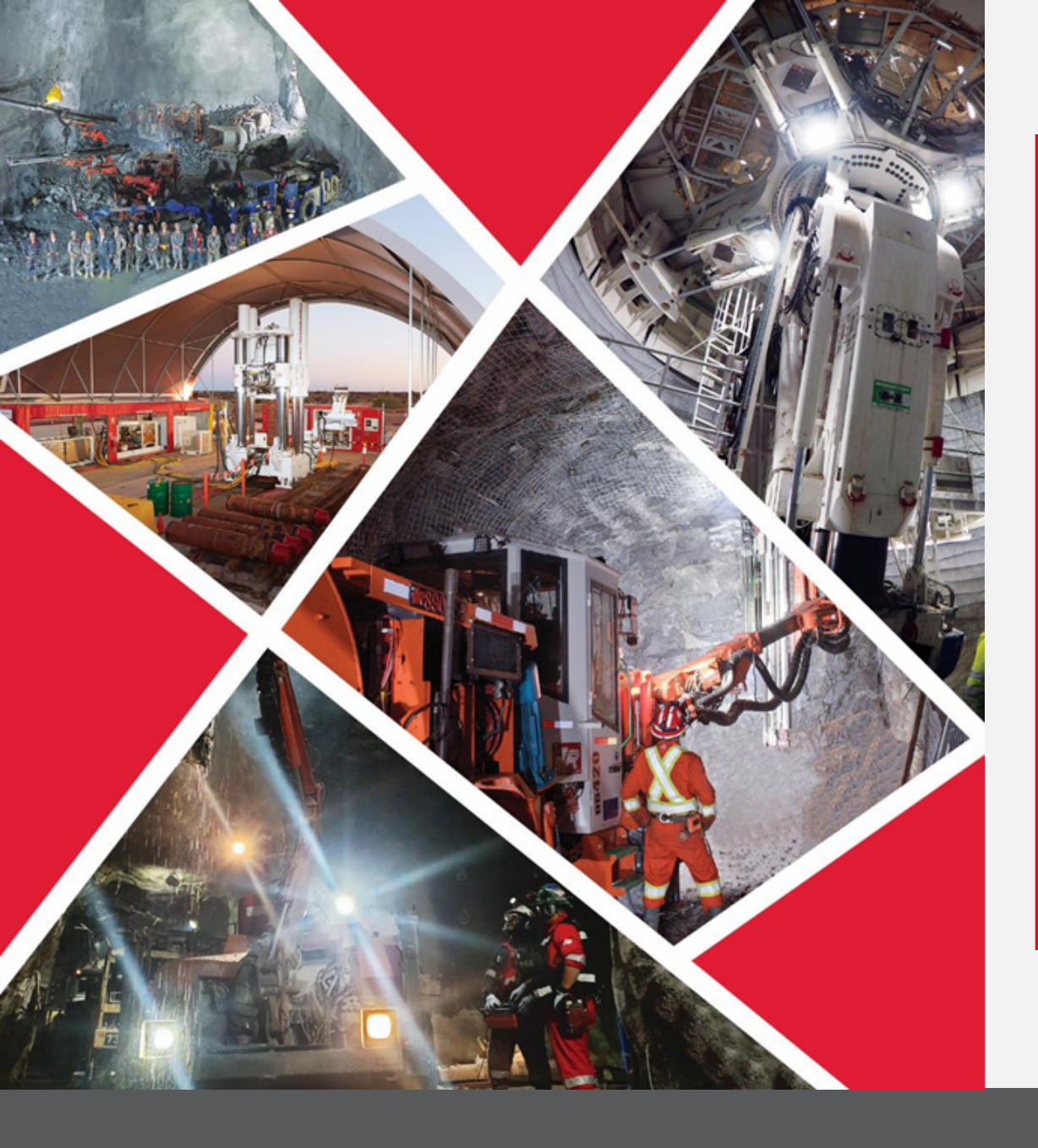

Quick Reference Guide 2023/2024

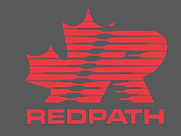

**Purpose:** On occasion, Redpath will send a supplier a "Blanket Purchase Agreement". The following guide will help suppliers understand how to update pricing for those agreement.

Supplier

**Supplier Portal** 

0

| PA_30000005816176_204_1.pdf ~<br>34 KB                                                                         |                                                            |                                |
|----------------------------------------------------------------------------------------------------|------------------------------------------------------------|--------------------------------|
| om: Alain Gauthier < <u>Al.Gauthier@redpathmining.com</u> ><br>ent: Wednesday, August 2, 2023 12:43 PM         |                                                            |                                |
| :: Parts TS < <u>parts@mcktemiskamingshores.ca</u> ><br><b>ibject:</b> Document Blanket Purchase Agreement 201 | REDPATH CANADA LIMITED<br>Mining Contractors and Engineers | Blanket Purchase Agreement 204 |
| Review the purchasing document and any files that are attached to the message.                                 | HELPATH                                                    |                                |
|                                                                                                    | Supplier Details:<br>Company<br>Contact<br>Address         |                                |
|                                                                                                    | Submit your response to:<br>Company Redpath Canada Limited |                                |
|                                                                                                    | Contact Alain Gauthier                                     |                                |

purchase inventory. If you are receiving an agreement from Redpath, it is because we have your products in one of our inventory. To eliminate the future need for quoting, we ask that our suppliers submit a price list for these items.

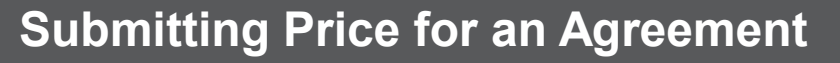

- 1. Login to Portal and click on **Supplier Portal**.
- 2. Click on Manage Agreements.

| Mining Contractors<br>RECENTION and Engineers                                          |                                |
|----------------------------------------------------------------------------------------|--------------------------------|
|                                                                                        | Good morning, Primary Contact! |
|                                                                                        | Supplier Portal Tools Others   |
|                                                                                        | APPS<br>1<br>Supplier Portal   |
|                                                                                        | Things to Finish               |
| Mining Contractors<br>REDPATH And Engineers                                            |                                |
| Supplier Portal                                                                        |                                |
| Search Orders V Order Num                                                              | iber Q                         |
| Tasks                                                                                  |                                |
| Orders     Manage Orders     Manage Schedules     Acknowledge Schedules in Spreadsheet |                                |
| 2 - Manage Agreements                                                                  |                                |
| Manage Programs                                                                        |                                |

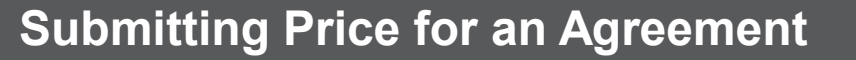

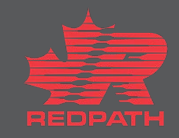

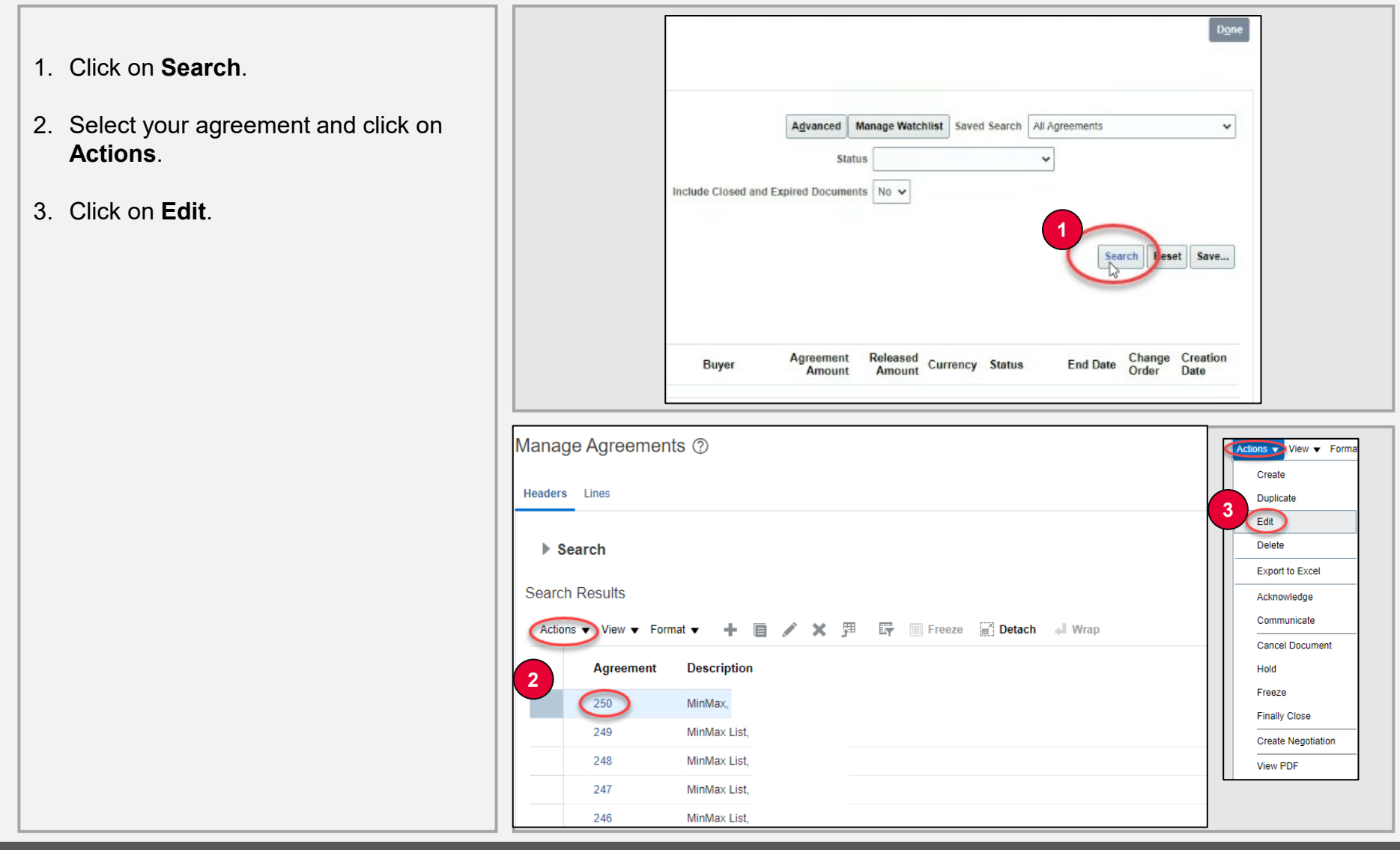

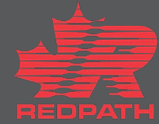

Yes.

description.

1. A pop-up box will appear, Click on Warning A 2. Add the reason for the change under This action will create a change order on the document. Do you want to continue? (PO-2055113) Edit Change Order: 3 ⑦ Creation Date 8/8/23 Status Incomplete Adding Prices Main ▲ General ⑦ Procurement BU 22105 BU Supplier Agreement 13 Supplier Site Status Open Supplier Contact Buyer Alain Gauthier Supplier Agreement Creation Date 7/28/23 Email Terms Notes and Attachments Payment Terms Net 30 Shipping Method Your Truck Freight Terms FOB

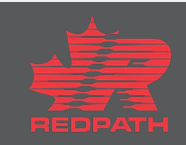

×

No

Actions V Save V Submit Cancel

1

Initiating Party Supplier Initiator Primary Contact

Start Date 7/14/23

End Date 8/31/26

Currency CAD

D

Buyer managed transportation

- Pay on receipt

\_ Confirming order

Agreement Amount

Minimum Release Amount Released Amount 5,267.85 CAD Description MinMax

Yes

| 100 010 <del>0</del> 101000000000000000000000000000                                                                                                    | 0                                                                                                    |                                                                                     |                                             |                                                                                                    |                                                             | Actions T Save T Submit Ca                                                                                                    |
|----------------------------------------------------------------------------------------------------|----------------------------------------------------------------------------------------------------|-------------------------------------------------------------------------------------|---------------------------------------------|----------------------------------------------------------------------------------------------------|-------------------------------------------------------------|----------------------------------------------------------------------------------------------------|
|                                                                                                    |                                                                                                    |                                                                                     |                                             |                                                                                                    | Description                                                 | 2                                                                                                    |
| s Notes and Attachment                                                                                                    | ts                                                                                                    |                                                                                     |                                             |                                                                                                    |                                                             |                                                                                                    |
| F                                                                                                    | Payment Terms Net 30                                                                                                    |                                                                                     | Shipping Method Your Truck<br>Freight Terms |                                                                                                    | Bu                                                          | yer managed transportation                                                                                                    |
|                                                                                                    |                                                                                                    |                                                                                     | FOB                                         |                                                                                                    | Pa                                                          | ay on receipt                                                                                                    |
|                                                                                                    |                                                                                                    |                                                                                     |                                             |                                                                                                    | _ Cc                                                        | onfirming order                                                                                                    |
| ditional Information                                                                                                    |                                                                                                    |                                                                                     |                                             |                                                                                                    |                                                             |                                                                                                    |
|                                                                                                    | Quote Numl                                                                                                    | ber                                                                                 |                                             | Context Prompt                                                                                                    |                                                             |                                                                                                    |
|                                                                                                    |                                                                                                    |                                                                                     |                                             |                                                                                                    |                                                             |                                                                                                    |
| s ▼ View ▼ Format ▼<br><sup>*</sup> Line <sup>×</sup> Type                                                                                                    | • + 🖻 🖊 🗙 🎵<br>Edit Item                                                                                                    | * Description                                                                       |                                             | * Category Name                                                                                                    | UOM                                                         | * Price Expiration Date Change Rea                                                                                                    |
| × View ▼ Format ▼<br>× Line × Type<br>[1] Goods                                                                                                    | + E / X 3                                                                                                    | Er Erecze 👷 Detach el Wrap                                                          |                                             | * Category Name<br>Personal Protective                                                                                                    | UOM<br>Each                                                 | * Price Expiration Date Change Rea                                                                                                    |
| View View Format<br>* Line * Type<br>i Goods<br>2 Goods                                                                                                    |                                                                                                    | * Description                                                                       |                                             | * Category Name<br>Personal Protective<br>Safety Signs, Notice                                                                                                    | UOM<br>Each<br>Each                                         | * Price Expiration Date Change Rea                                                                                                    |
| <ul> <li>View          <ul> <li>Format</li> <li>Line</li> <li>Type</li> <li>Goods</li> <li>Goods</li> <li>Goods</li> <li>Goods</li> </ul> </li> </ul>                                                                                                    | +                                                                                                    | Er I Freeze I Detach ↓ Wrap * Description                                           |                                             | * Category Name<br>Personal Protective<br>Safety Signs, Notice<br>Safety Signs, Notice                                                                                                    | UOM<br>Each<br>Each                                         | Price Expiration Date Change Real     O1     O1     O1     O1     O1     O1     O1                                                                                                    |
| Line * Type<br>in Coods<br>2 Goods<br>3 Goods<br>4 Goods                                                                                                    |                                                                                                    | Er I Freeze II Detach of Wap<br>* Description                                       |                                             | * Category Name<br>Personal Protective<br>Safety Signs, Notice<br>Safety Signs, Notice<br>Personal Protective                                                                                             | UOM<br>Each<br>Each<br>Each                                 | Price Expiration Date Change Real<br>0.01 rdyy the<br>0.01<br>0.01<br>0.01                                                                                                    |
| Line * Type<br>Line * Type<br>1 Goods<br>2 Goods<br>3 Goods<br>4 Goods<br>5 Goods                                                                                                    | + E / X 94<br>Edit Item<br>RP006550<br>RP006600<br>RP006602<br>RP006618<br>RP006746                                                                                                    | Er I Freeze m Detach d Wrap<br>* Description                                        |                                             | * Category Name<br>Personal Protective<br>Safety Signs, Notice<br>Safety Signs, Notice<br>Personal Protective<br>Personal Protective                                                                      | UOM<br>Each<br>Each<br>Each<br>Pair                         | Price Expiration Date Change Reas                                                                                                    |
| ten view view view view view view view view                                                                                                    | +                                                                                                    | Er     Image: Freeze     Image: Detach     Image: Wrap       * Description          |                                             | * Category Name<br>Personal Protective<br>Safety Signs, Notice<br>Safety Signs, Notice<br>Personal Protective<br>Personal Protective<br>Personal Protective                                               | UOM<br>Each<br>Each<br>Each<br>Pair                         | Price         Expiration Date         Change Rest           0.01         Vd/yy         Cm         0           0.01         0.01         0         0           Unres         0.01         0         0                                                                                                    |
| <ul> <li>View V Format</li> <li>Line Type</li> <li>[1] Goods</li> <li>2 Goods</li> <li>3 Goods</li> <li>4 Goods</li> <li>5 Goods</li> <li>6 Goods</li> <li>6 Goods</li> <li>7 Goods</li> </ul>                                                                       | +     i     ×     i       Edit     tem     i       RP005500     i       RP005600     i       RP005618     i       RP005746     i       RP00574     i       RP00745     i                                                                                                    | Err     Image: Freeze     Image: Detach     Image: Wrap       * Description         |                                             | * Category Name<br>Personal Protective<br>Safety Signs, Notice<br>Safety Signs, Notice<br>Personal Protective<br>Personal Protective<br>Personal Protective<br>Personal Protective<br>Personal Protective | UOM<br>Each<br>Each<br>Pair<br>Pair<br>Each                 | Price         Expiration Date         Change Reset           0.01         v/d/y         Co         0           0.01         0.01         0         0           0.01         0.01         0         0           0.01         0.01         0         0           0.01         0.01         0         0           0.01         0.01         0         0                                                                                                    |
| New         Format           * Line         * Type           []]         Goods           2         Goods           3         Goods           4         Goods           5         Goods           6         Goods           7         Goods           8         Goods | +         I         ×         I           Edit         Item         I         I           I         RP005500         I         I           I         RP005600         I         I           I         RP005600         I         I           I         RP005618         I         I           I         RP005745         I         I           I         RP007046         I         I           I         RP007049         I         I | Ty Freeze Detach d Wrap * Description                                               |                                             | * Category Name<br>Personal Protective<br>Safety Signs, Notice<br>Safety Signs, Notice<br>Personal Protective<br>Personal Protective<br>Personal Protective<br>Personal Protective<br>Personal Protective | UOM<br>Each<br>Each<br>Each<br>Pair<br>Each<br>Each<br>Each | Price         Expiration Date         Change Read           0.01         vd/yy         Cont         0           0.01         0.01         0         0           0.01         0.01         0         0           0.01         0.01         0         0           0.01         0.01         0         0           0.01         0.01         0         0           0.01         0.01         0         0                                                            |
| N View V Format<br>Line Type<br>C I Goods<br>2 Goods<br>3 Goods<br>3 Goods<br>4 Goods<br>5 Goods<br>6 Goods<br>6 Goods<br>8 Goods<br>8 Goods<br>9 Goods                                                                                                    | +         I         ×         I           Edit         Item         I         I           Image: Comparison of the the the the the the the the the the                                                                                                    | Fr       Image: Freeze       Image: Detach       Image: Units         * Description |                                             | * Category Name Personal Protective Safety Signs, Notice Safety Signs, Notice Personal Protective Personal Protective Personal Protective Personal Protective Personal Protective Hand Held/Shop Tor      | UOM<br>Each<br>Each<br>Each<br>Pair<br>Each<br>Each<br>Each | Price         Expiration Date         Change Ress           0.01         0.04/yr         0%         0%           0.01         0.01         0%         0%           0.01         0.01         0%         0%           0.01         0.01         0%         0%           0.01         0.01         0%         0%           0.01         0.01         0%         0%           0.01         0%         0%         0%           0.01         0%         0%         0% |

- 1. Select the line you want to add pricing to and enter in your price.
- 2. Click on Submit.

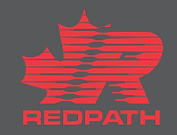